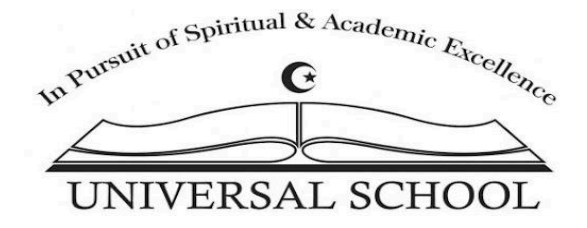

We are pleased that you have chosen to enroll in Universal School for the current school year. Instructions on how to create your family Gradelink Account and enroll your child(ren) in the school are listed below. If you have any questions, please contact admissions@myuniversalschool.org

### Step 1:

- 1. Click on the following link https://secure.gradelink.com/2013/enrollment
- 2. Enter your email address and create a password. (Note: write down your email and password on a note so that you can easily access GradeLink)

# **Universal School**

| Complete Enrollment Create Account                                                                                                    | Password Reset                          |                   |
|----------------------------------------------------------------------------------------------------|-----------------------------------------|-------------------|
| Welcome to th                                                                                                    | he online enrollment site for Universa  | I School          |
| If this is your first time I                                                                                                    | here, you will need to register using y | our email address |
| Email Address                                                                                                    | admissions@myuniversalschool.org        |                   |
| Password                                                                                                    |                                         |                   |
| Confirm Password                                                                                                    |                                         |                   |
|                                                                                                    | Register                                |                   |
|                                                                                                    |                                         |                   |
| Is this a Public Computer? Yes No                                                                                                    |                                         |                   |
| Terms of Service         Privacy         Contact         Home           © 2015 Gradelink Corp. All rights reserved.<br>Terms. conditions. features, availability, priving, support and service options subject to change to the service options.         Contact options         Contact options <thcontact options<="" th="">         Contact options         <thc< th=""><th>without notice.</th><th>(C)</th></thc<></thcontact> | without notice.                         | (C)               |

### Step 2:

- 1. Sign in to your email and check for a confirmation email from Registration. If you did not receive an email, please refresh the page or make sure you have entered the correct email address on Gradelink
- 2. Click on the blue box that says "Click here to confirm your account"

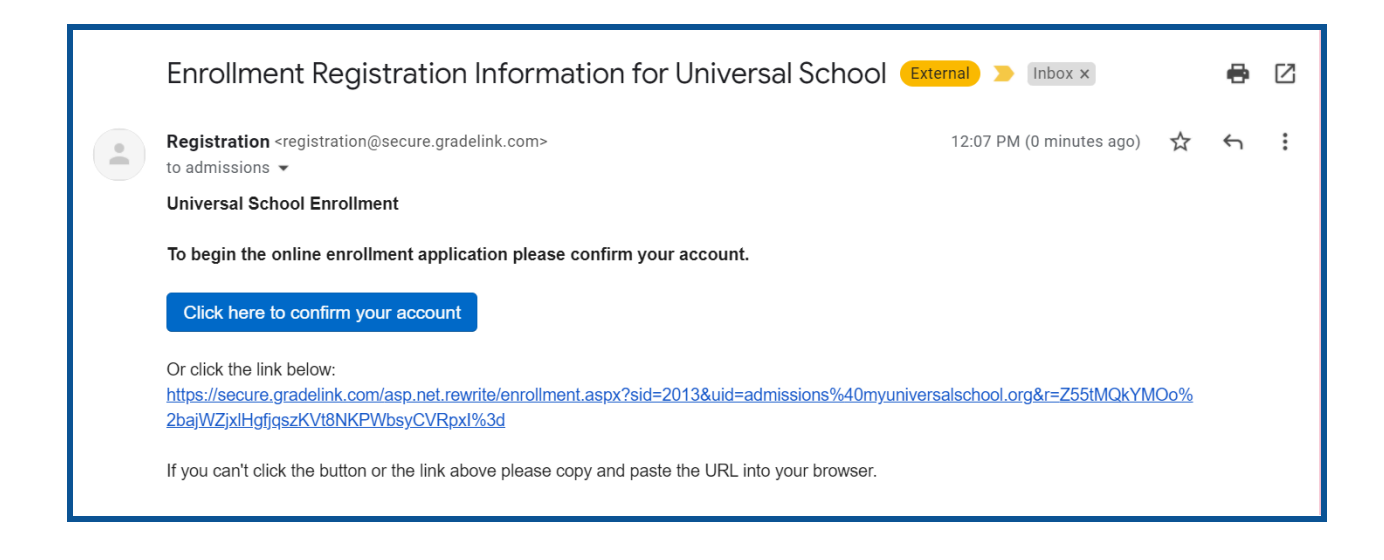

#### Step 3:

- 1. Once you have clicked the blue box you will be directed back to GradeLink
- 2. Enter the password you have previously created and click "Continue"

# **Universal School**

| Confirm Account                                                                                                    |                                            |
|----------------------------------------------------------------------------------------------------|--------------------------------------------|
| Discount                                                                                                    |                                            |
| Please ente                                                                                                    | er your password to establish your account |
| Password                                                                                                    |                                            |
|                                                                                                    | Continue                                   |
|                                                                                                    |                                            |
|                                                                                                    |                                            |
|                                                                                                    |                                            |
|                                                                                                    |                                            |
| Is this a Public Computer? Yes No                                                                                                    |                                            |
| Terms of Service Privacy Contact Home                                                                                                    |                                            |
| © 2015 Gradelink Corp. All rights reserved.<br>Terms, conditions, features, availability, pricing, support and service options subject to change | without notice.                            |

Step 4:

- 1. Once you have confirmed your registration, you will be directed to the "Complete Enrollment" tab
- 2. Enter your email address and password
- 3. Click "Login"

# **Universal School**

| Complete Enrollment                                                                                                    | Password Reset         |                                         |                        |
|----------------------------------------------------------------------------------------------------|------------------------|-----------------------------------------|------------------------|
| lf yo                                                                                                    | ur account has been cr | reated, you can login here to start nev | v student applications |
|                                                                                                    |                        | i continue a previously started applic  | auon                   |
|                                                                                                    | School                 | Universal School                        |                        |
|                                                                                                    | Email Address          | admissions@myuniversalschool.org        |                        |
|                                                                                                    | Password               |                                         | Show Pass              |
|                                                                                                    |                        | Login                                   |                        |
|                                                                                                    |                        |                                         |                        |
| Is this a Public Computer?                                                                                                    | Yes No                 |                                         |                        |
| Terms of Service Privacy Co<br>© 2015 Gradelink Corp. All rights reserved.<br>Terms, conditions, features, availability, pricing, sup | pontact Home           | without notice.                         | G                      |

## Step 5:

- 1. Click on continue to get to the Student tab (on the left-hand side)
- 2. Enter all necessary information
  - a. If your child does not have a cellphone or email, select "none"
  - b. If your child does not have a nickname, leave it blank
  - c. Select your child's ethnicity or check off "decline response"
  - d. Enter your child's mailing address
- 3. Click on Continue

| arent 1    | First / Given Name   | Mistella Last / Escultur                                           |                   |   |
|------------|----------------------|--------------------------------------------------------------------|-------------------|---|
| arent 1    |                      | Middle Last / Family N                                             | Name Suffix       |   |
|            | Universal            | Admissions                                                         | ~                 |   |
| arent 2    | Birth Date Sex       | Entering Grade/Program                                             | Primary Tel/Cell  |   |
| abaala     | 9/1/2021 Femal       | le 🗸 Kindergarten 🗸                                                | (123) 456-7890    |   |
| choois     | Student Cell Phone E | Email or 🗹 none                                                    | Student Nickname  |   |
| amily      |                      |                                                                    |                   |   |
| ontacts    | Who recommended us   | s?                                                                 |                   |   |
| ledical    | N/A                  |                                                                    |                   |   |
| ttachments | Ethnicity: (Select a | all that apply - one is required)<br>ino 🗹 Filipino 🗹 Middle Easte | Decline responses | s |
| ubmit      | American India       | n or Alaska Native 🗹 Black or .                                    | African American  |   |
|            | Native Hawaiia       | n or Other Pacific Islander                                        | Asian 🗹 White     |   |
|            | Mailing / Home Add   | iress                                                              |                   |   |
|            | Address 1957 Gen     | esee Street                                                        |                   |   |
|            |                      |                                                                    |                   |   |
|            | City Buffalo         | State / New Y                                                      | ork               |   |

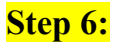

- 1. Enter all necessary information
  - a. If Mother/Guardian does not have a cellphone or work phone or email, select "**none**"
  - b. If Mother/Guardian 1 is unemployed, write "N/A" and select "none" for the employer
  - c. Select education level and check off the communication
- 2. Click "Continue"

| udent 1 Add | d Student                         |                                    |                                   |                      |  |
|-------------|-----------------------------------|------------------------------------|-----------------------------------|----------------------|--|
| Start       | Parent 1 - M                      | lother                             | / Guardian                        | 1                    |  |
| Student     | Check h                           | ere if Mother / G                  | uardian not applicable            | (e.g. single parent) |  |
| Parent 1    | First Name                        | Middle                             | Last Name                         | Suffix               |  |
| Parant 2    | ABC                               | D                                  | EF                                | ~                    |  |
| Parent 2    | Primary Tel/Cell *                | Cell or 🗌 none                     | Work or 🗹 none                    |                      |  |
| Schools     | (123) 456-7890                    | (987) 654-3210                     |                                   |                      |  |
| Family      | Email or 🗌 none                   |                                    | Occupation                        |                      |  |
| Contacts    | abcdef@gmail.com                  | ı                                  | N/A                               |                      |  |
|             | Employer or 🗹 non                 | e                                  | Employer Address                  |                      |  |
| Medical     |                                   |                                    |                                   |                      |  |
| Attachments | Educational Level                 | Mother / Guardia                   | an Communication                  |                      |  |
| Submit      | 4. Some colleς 💙                  | Receives Bills,<br>Student lives w | Receives Mail,<br>ith this parent | •                    |  |
|             | ⊢ Mailing / Home Ad               | dress (if differer                 | nt from student home)-            |                      |  |
|             | Address                           |                                    |                                   |                      |  |
|             | City                              |                                    | State /<br>Province               |                      |  |
|             | * Primary Phone field is required | 1                                  | Country /                         |                      |  |
|             | Please reenter if same as stud    | lent or cell.                      | Back                              | Continue             |  |

3. Repeat steps for Father/Parent 2 and click "Continue"

| udent 1 Add | Student                         |                                    |                                    |                      |   |
|-------------|---------------------------------|------------------------------------|------------------------------------|----------------------|---|
| Start       | Parent 2 - F                    | ather /                            | Guardian                           |                      | _ |
| Student     | Check                           | here if Father / (                 | Guardian not applicable (          | (e.g. single parent) |   |
| Parent 1    | First Name                      | Middle                             | Last Name                          | Suffix               |   |
| Parent 2    | XYZ                             | Т                                  | UVW                                | ~                    |   |
|             | Primary Tel/Cell *              | Cell or 🗌 none                     | Work or none Exte                  | ension               |   |
| Schools     | (123) 456-7890                  | (101) 202-3030                     | (716) 555-5555 x 555               |                      |   |
| Family      | Email or 🗌 none                 |                                    | Occupation                         |                      |   |
| Contacts    | father@gmail.com                | n                                  | Teacher                            |                      |   |
| Modical     | Employer or 🗹 no                | ne                                 | Employer Address                   |                      |   |
| Medical     |                                 |                                    | 1957 Genesee St. Buffa             | alo NY 1             |   |
| Attachments | Educational Level               | Father / Guardia                   | an Communication                   |                      |   |
| Submit      | 7. Masters De                   | Receives Bills,<br>Student lives w | Receives Mail,<br>vith this parent |                      |   |
|             | ⊢ Mailing / Home A              | ddress (if differe                 | nt from student home) —            |                      |   |
|             | Address                         |                                    |                                    |                      |   |
|             |                                 |                                    | State /                            |                      | U |
|             | City                            |                                    | Province                           |                      |   |
|             | * Primary Phone field is requir | ed.                                | Country /                          |                      |   |
|             | Please reenter if same as stu   | ident or cell.                     | Back                               | Continue             | J |

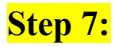

- 1. Enter all necessary information
  - a. Answer the first two questions
  - b. If you do not know the name of the Principal or Teacher from your child's previous school, enter "N/A"
  - c. List any schools your child has attended before and the contact information
  - d. Answer the last 7 questions. If you answer yes to any of the questions, please explain/describe them in detail. Click on "Continue"

| Student 1 A | dd Student                                                                                          |  |  |  |  |  |  |  |
|-------------|----------------------------------------------------------------------------------------------------|--|--|--|--|--|--|--|
|             |                                                                                                    |  |  |  |  |  |  |  |
| Start       | Prior Schools                                                                                       |  |  |  |  |  |  |  |
| Student     | Is this the first time the applicant has attended any school                                        |  |  |  |  |  |  |  |
| Parent 1    | Have you requested that a current transcript be sent to our                                         |  |  |  |  |  |  |  |
| Parent 2    | school? Yes O No                                                                                    |  |  |  |  |  |  |  |
| Schools     | Principal(s) at last school Teacher contact(s) at last school                                       |  |  |  |  |  |  |  |
|             | Please write N/A if you don't know Please write N/A if you don't know                               |  |  |  |  |  |  |  |
| Family      | Name of Prior School Address (City, State) Phone Grade(s)/Year(s)                                   |  |  |  |  |  |  |  |
| Contacts    | P.S. 01 101 School Road (But (000) 000-0000 1,2,3,4                                                 |  |  |  |  |  |  |  |
| Medical     |                                                                                                    |  |  |  |  |  |  |  |
| Attachments |                                                                                                    |  |  |  |  |  |  |  |
| Submit      | Has the applicant ever been suspended? O Yes O No                                                   |  |  |  |  |  |  |  |
|             | Has the applicant ever been expelled? O Yes No                                                      |  |  |  |  |  |  |  |
|             | Has the applicant had any encounters with law enforcement<br>or juvenile authorities? O Yes O No    |  |  |  |  |  |  |  |
|             | Has the applicant received testing/counseling by a psychologist. psychiatrist. or family counselor? |  |  |  |  |  |  |  |

| ident 1 Ad  | ld Student                                                                                                    |               |
|-------------|----------------------------------------------------------------------------------------------------|---------------|
| Start       | Prior Schools                                                                                                    |               |
| Student     |                                                                                                    | 0             |
| Parent 1    | Has the applicant ever been expelled?                                                                                      | ○ Yes         |
| Parent 2    | Has the applicant had any encounters with law enforcement<br>or juvenile authorities?                                      | O Yes   No    |
| amily       | Has the applicant received testing/counseling by a<br>psychologist, psychiatrist, or family counselor?                     | O Yes 💿 No    |
| Contacts    | Has the applicant ever been diagnosed or in a program for a<br>learning disability?                                        | ○ Yes ● No    |
| Attachments | Has the applicant ever been in a bilingual, ESL or LEP<br>program?<br>If so, please explain or describe:                   | ● Yes O No    |
| Submit      | ESL in previous school for 2 years                                                                                         |               |
|             | Has the applicant ever been in IEP (Individualized Education Plan) with or without ARD (Admission, Review, and Dismissal)? | O Yes  No     |
|             |                                                                                                    | Back Continue |

# Step 8:

- 1. Select all the people that reside with the student and answer the following question by selecting "Yes" or "No"
- 2. If the student has any siblings in grades K-12 that are not enrolled in Universal School, please list their first and last name, date of birth, grade, and the school they currently attend
- 3. Click "Continue"

| tudent 1 Ad | d Student                                                 |                          |                     |              |                       |
|-------------|-----------------------------------------------------------|--------------------------|---------------------|--------------|-----------------------|
| Start       | Family                                                    | Informat                 | ion                 |              |                       |
| Student     | - Student lives                                           | with (check all that a   | pply)               |              |                       |
| Parent 1    | 🗹 Father 🗹 N                                              | Aother 🗌 Stepfather      | Stepmother          | Guardia      | n1 🗌 Guardian2        |
| Parent 2    | <ul> <li>Other Siblin</li> <li>Are parents div</li> </ul> | ngs<br>orced? 〇 Yes 🧿 No | •                   |              |                       |
| Schools     | -Siblings who                                             | are not enrolling here   | e for this year: —  |              |                       |
| Family      | First Name a                                              | and Last (if not same    | ) Birth Date        | Grade        | School                |
| Contacts    | Sibling                                                   | One                      | 9/11/2014           | 2 🗸          | Different School      |
| edical      |                                                           |                          |                     | ~            |                       |
| ttachmonto  |                                                           |                          |                     | ~            |                       |
|             |                                                           |                          |                     | ~            |                       |
| ıbmit       |                                                           |                          |                     | ~            |                       |
|             |                                                           |                          |                     | ~            |                       |
|             |                                                           |                          |                     | ~            |                       |
|             |                                                           |                          |                     | ~            |                       |
|             |                                                           | Please spe               | ecify incoming grad | de levels fo | r Session (2021-2022) |
|             |                                                           |                          |                     |              | , , ,                 |
|             |                                                           |                          |                     | Back         | Continue              |
|             |                                                           |                          |                     |              |                       |

### <mark>Step 9:</mark>

- 1. List anyone who is authorized to pick up your child from school in case of an emergency
  - a. Fill in their first and last name, relationship to the student, phone number, address, and check off their authorization.
- 2. If you have any family members whose child also attends Universal School and you authorize your child to be released to them, please select "Yes."
- 3. Click "Continue"

| dent 1 Add | Student         |                |                                       |                 |                        |
|------------|-----------------|----------------|---------------------------------------|-----------------|------------------------|
| art        | Author          | ized C         | ontact                                | S               |                        |
| tudent     | If a need arise | s for my child | to be picked up<br>I to call any of t | from school and | d I cannot be reached, |
| arent 1    | First Name      | Last Name      | Relationship                          | Phone(s)        | Authorizations         |
| arent 2    | Older           | Cibling        | Ciotor                                | (000) 808 7070  | Emergency contact      |
| chools     |                 |                | Sister                                | (909) 808-7070  | OK to pick up          |
| amily      | Full Address:   | UUU HUUSE St.  | Dullalo, NY 140                       |                 |                        |
| ontacte    | Aunt Name       | Aunt Name      | Aunt                                  | (999) 999-9999  | Emergency contact,     |
|            | Full Address:   | 888 Apartment  | t St. Buffalo, NY                     |                 |                        |
| dical      |                 |                |                                       |                 | Check all X Unchec     |
| chments    | Full Address:   |                |                                       |                 | Emergency contact      |
| omit       |                 |                |                                       |                 | ✓ OK to pick up        |
|            | Full Address:   |                |                                       |                 |                        |
|            | Or may we rel   | ease your chil | d to any school                       | family member?  |                        |
|            | -               |                | -                                     | -               |                        |
|            |                 |                |                                       |                 |                        |
|            |                 |                |                                       |                 |                        |
|            |                 |                |                                       | Ba              |                        |
|            |                 |                |                                       |                 |                        |

#### Step 10:

- 1. Fill in your child's doctor's first and last name. If you do not know the doctor's name type in "N/A" or write the name of the doctor's office
- 2. Type in the address and phone number of the doctor's office
- 3. If you do not have your child's dentist's information type in "N/A"
- 4. Enter your child's insurance company
- 5. Insurance policy # may be left blank
- 6. Enter the preferred hospital your child may be taken to if needed
- 7. Select "Yes" or "No" to authorize the school to give your child Tylenol if needed
  - a. If yes, select the preferred strength of the Tylenol
- 8. Select "Yes" or "No" to notify the school of any allergies
  - a. If yes, list all the allergies your child has
- 9. Select "Yes" or "No" to notify the school of any daily medications your child takes
  - a. If yes, list all the medications your child takes
- 10. Click "Continue"

| in case of emergency when parents or authorized person<br>hereby grant permission to the school personnel to secul<br>from the doctor below, or if that doctor is unavailable, fro         rent 1       from the doctor below, or if that doctor is unavailable, fro         Medical Contacts       Contact First Name       Last Name         Dools       Doctor:       Doctor's Name       000 D         nily       (038) :       000 D         ntacts       Dentist:       N/A       N/A | s cannot be contacted, i<br>re care for my child<br>m a local medical center.<br>Address and Phone<br>octor's Office, Buffalo, N<br>583-4739 |
|----------------------------------------------------------------------------------------------------|----------------------------------------------------------------------------------------------------|
| arent 2     Medical Contacts       Chools     Doctor:       Doctor:     Doctor's Name       Dontacts     000 D       edical     N/A                                                                                                    | Address and Phone<br>octor's Office, Buffalo, N<br>583-4739                                                                                  |
| Parent 2     Interfact Contacts       Schools     Contact     First Name     Last Name       Doctor:     Doctor's Name     Doctor's Name     000 D       Family     (038)     (038)       Contacts     Medical     N/A     N/A                                                                                                    | Address and Phone<br>octor's Office, Buffalo, N<br>583-4739                                                                                  |
| Schools     Doctor:     Doctor's Name     Doctor's Name     000 D       Family     (038)       Contacts     Dentist:     N/A     N/A       Medical     V/A                                                                                                    | octor's Office, Buffalo, N<br>583-4739                                                                                                    |
| Family     (038)       Contacts     Dentist:     N/A     N/A       Medical                                                                                                    | 583-4739                                                                                                    |
| Contacts Dentist: N/A N/A N/A Medical                                                                                                    |                                                                                                    |
| Medical                                                                                                    |                                                                                                    |
|                                                                                                    |                                                                                                    |
| Attachments Insurance Company: Independent Health                                                                                                    | or 🗆 none                                                                                                    |
| Submit Insurance Policy #:                                                                                                    |                                                                                                    |
| Hospital Preference: ECMC                                                                                                    | or 🗆 none                                                                                                    |
| My child may be given Tylenol:YesIf yes, indicate preferred strength:ChildrerDoes child have any allergies:YesDoes your child regularly take medications?Yes                                                                                                    | No<br>I's ○ Junior ○ Adult<br>No<br>No                                                                                                    |

# Step 11:

1. If you do not wish to attach any files or documents, select "Continue"

| Student 1 | Add Student |                                       |  |
|-----------|-------------|---------------------------------------|--|
|           |             |                                       |  |
| Start     | <b>File</b> | Attachments                           |  |
| Student   |             |                                       |  |
| Parent 1  |             |                                       |  |
| Parent 2  |             |                                       |  |
| Schools   |             |                                       |  |
| Family    |             |                                       |  |
| Contacts  |             |                                       |  |
| Medical   | Enrol       | ment Files                            |  |
| Attachmer | nts         | No Graphics or Files Found            |  |
| Submit    | Upload      | File Total: 0.0 MBs                   |  |
|           |             |                                       |  |
|           |             |                                       |  |
|           |             |                                       |  |
|           |             | · · · · · · · · · · · · · · · · · · · |  |
|           |             | Back Continue                         |  |

### Step 12:

- 1. Enter your initials in the white box
- 2. "Select Submit"

| Student 1 Add Student |                                                                                                    |
|-----------------------|----------------------------------------------------------------------------------------------------|
| Start                 | Submit                                                                                                    |
| Student               | oubilit                                                                                                    |
| Parent 1              | If all pages have been completed then please enter your<br>initials and proceed to send this enrollment form using |
| Parent 2              | the Submit button below.                                                                                           |
| Schools               | Feel free to double check the prior pages and to make                                                              |
| Family                | any corrections before pressing Submit from this page.                                                             |
| Contacts              | Initial here when you are ready to submit your                                                                     |
| Attachments           | enrollment: US                                                                                                    |
| Submit                |                                                                                                    |
|                       |                                                                                                    |
|                       |                                                                                                    |
|                       |                                                                                                    |
|                       | Back                                                                                                    |
|                       |                                                                                                    |
|                       |                                                                                                    |

You have now completed the GradeLink new enrollment application. Thank you for your time and cooperation.